#### 個人で普通預金をお持ちのお客さまは どなたでもご利用いただけます。

### 口座番号そのまま! スマホでカンタン登録

まずアプリを登録

お客さま情報 「お名田(金角カナ)」(地と 「生年月日」、「金澤お田汀電 したのうま」「下へ、ボタン茶 口座開設時にご登録いただいた 口座情報やお客さま情報などを 入力 入力していただきます。 保有口座を最大5つまで登録できます! 登録した口座を一覧で確認でき、 「紙通帳」か、「通帳レス」へ切替済かも メイン口座 一目でわかります。 口座 5 的动人作模 00会庫002支店 覧 直近10回分の入出金明細が 入出全 見られます! ←10→¥ 入出金明細をタップすると 細照 詳細情報も確認できます。 保有資産一覧が見られます! 5.2% 5.9% 17.5% 8.8% 6.9% 7.3% 7.6% 8.0% 2.9% 各資産をタップすると 詳細情報も確認できます。 保 有資産一覧 最大10年間分の 人出会明期 第8 3 12 11 24 入出金明細が見られます! 入出金明細 「通帳」のように見られます。 -----総合口座の場合、総合口座 定期預金も閲覧可能です。 総合口座担保定期の新解約が 定期預金のお預入れ 定期預金のお取引選択 定期積金の6限入れりできます。総合口道 をお押ちてない場合は整道預金口道から総 合口径への変更を行い、定規資金の6項 できます! 総合口座担保定期預金の新約および 言期預金の表 解約ができます。 定期預金のご解約 総合口座に登録された20 私が探しを行うことができま 普通預金口座から総合口座へ変更して 定期預金を預け入れいただくこともできます。 (字開時) 検索・メモなど便利な管理機能も 期間や金額で明細を 検索できます。 また、明細詳細にメモ情報を 書いたり、過去の明細の

## ご留意いただきたい事項

「紙诵帳」から「诵帳レス」に切り替えた場合、これ まで使用していた「紙通帳」はご使用いただけなく なります。

ATMでのお取引はキャッシュカードのみとなり、 通帳を使用したお取引(入金、記帳等)はご利用い ただけません。

[紙通帳]から「通帳レス」に切り替えた場合、切替 前日以前の未記帳明細は、切替日の翌々日より、 「しんきん通帳アプリ」でご覧いただけます。 なお、記帳済みの入出金明細は、「しんきん通帳ア プリではご覧いただけません。

「通帳アプリ」では、総合口座担保定期の新約取消 および解約取消はできません。 取り消す場合は、ご来店いただく必要があります。

「通帳レス」をご利用の口座を「紙通帳」へ戻す際 には、当金庫所定の通帳発行手数料がかかる場 合があります。

## ご登録時には口座番号が必要となります

お客さまの支店番号、口座番号は、 支店番号 口座番号 です。

# 💪 CHUO SHINKIN

紙通帳から通帳アプリへ

# 熊本中央信用金庫 しんきん通帳アプリ

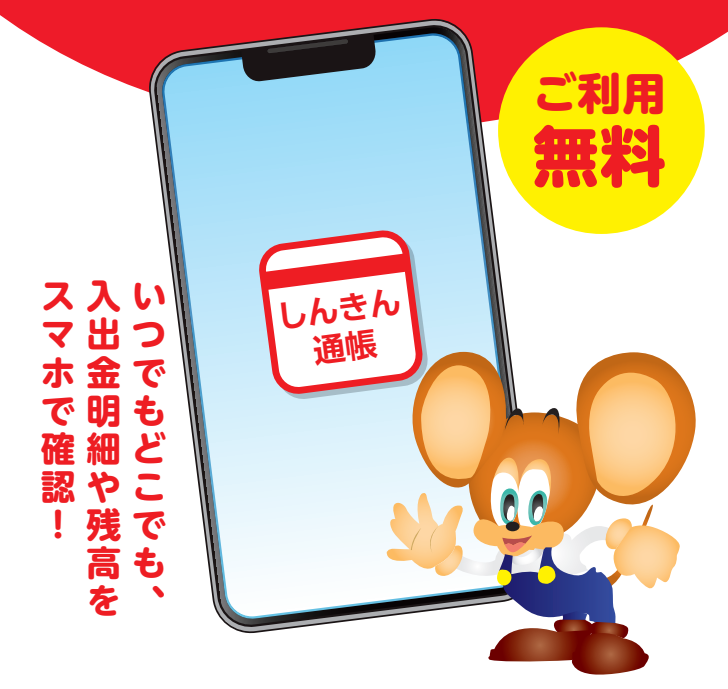

### iPhone • Android に対応 ダウンロードは各アプリストアから

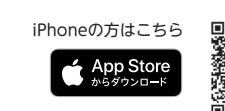

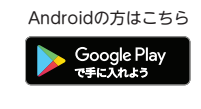

※Apple および Apple ロゴは米国およびその他の国々で登録された Apple Inc. の商標です。 App Store は Apple Inc. のサービスマークです。 ※Android、Google Play、Google Play ロゴは、Google LLC の商標です。

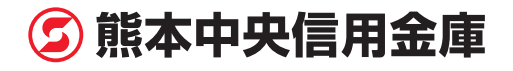

ファイルも保存できます。

# まずアプリを「登録」してください。さらに、紙通帳から「通帳レス」に「切り替える」と「できること」が広がります。

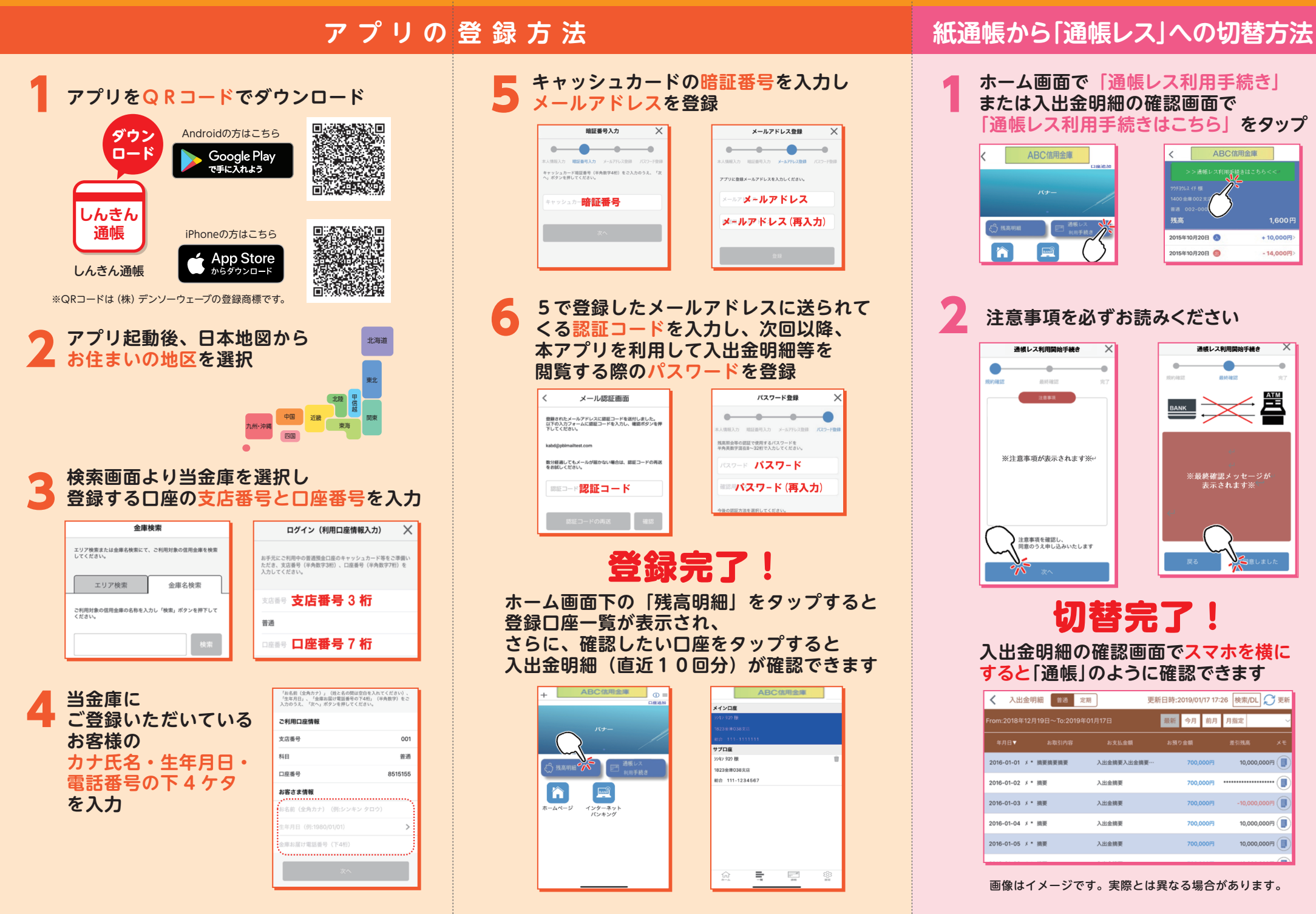